# **Registration manual for participants**

### 1.Entrance

Enter the information filling page through the "Registration" on the official website.

| About Organizati | n Partners Programme Attend Contributions Materials Contact Us Archive CN   EN Q Registration               |
|------------------|----------------------------------------------------------------------------------------------------|
| FBAS             | The 5 <sup>th</sup> International Forum on Big Data for<br>Sustainable Development Goals<br>第五届可持续发展大数据国际论坛 |
|                  | 2025年9月6日-8日 中国・北京<br>September 6-8, 2025 Beijing, China                                                    |
|                  |                                                                                                    |
|                  |                                                                                                    |

#### 2.Select your participation identity

Select your participation identity. Please note: The "Invited Guest" channel is only open to speakers. Other Participants should choose the "General Participants" channel. Students can choose the "Student" channel to enjoy the discount (student proof needs to be uploaded).

| Friend<br>- If you<br>- If you<br>You ca | ISE SELECT ATTENDED CATEGORY<br>Ily Reminder:<br>u are paying in RMB, please use the Chinese registration channel.<br>u are paying in USD, please use the English registration channel.<br>an easily switch languages in the upper right corner of the registration/login page. |
|------------------------------------------|----------------------------------------------------------------------------------------------------|
| 0                                        | Invited Guest                                                                                                    |
|                                          | General Participants                                                                                                    |
|                                          | Student                                                                                                    |

### 3.Confirm identity and price

After confirming the price, you can click "Next" to enter the registration form page. The fields marked with \* on the page are all required fields.

On this page, you can choose the session you want to participate in, and multiple selections are supported.

After filling in the information, please check the box to read the registration statement.

| ⓒ Select Ticke                       | t                                                                                               |                                          |
|--------------------------------------|-------------------------------------------------------------------------------------------------|------------------------------------------|
| General Partic                       | ipants                                                                                          | <b>\$ 300.00</b><br><del>\$ 350.00</del> |
|                                      |                                                                                                 |                                          |
|                                      |                                                                                                 |                                          |
| The 5th International Forum on Big D | ata for Sustainable Development                                                                 | Log in                                   |
|                                      | Registration Form Given Name Family Name                                                        |                                          |
|                                      | * Gender<br>Male Female<br>* Country/Region                                                     |                                          |
|                                      | Crganization                                                                                    |                                          |
|                                      | Press sense, are sub-convertence you want to attend. Full Academic Title /Professional Position |                                          |
|                                      | Save Draft Next                                                                                 |                                          |

### 4.Make the payment

After confirming the information, you can pay the registration fee through "Allinpay".

| O The 5th International Forum on Big Da | ata for Sustainable Development                                     |                            | Log In |
|-----------------------------------------|---------------------------------------------------------------------|----------------------------|--------|
| (                                       | Confirm information and submit                                      |                            |        |
|                                         | General Participants                                                |                            |        |
|                                         | Summary List CReselect                                              | \$-350.00 <b>\$ 300.00</b> |        |
|                                         | Information Details 🛛 Edit                                          |                            |        |
|                                         | Given Name: NA Gender: Male                                         |                            |        |
|                                         | Total Amount \$ 350.00 Discount - \$ 50.00 Details V Total: \$ 300. | 00 Confirm                 |        |

## **5.**Modify the information

If you have submitted your registration information but haven't paid the fee yet and need to modify it, you can choose to log in at the top right corner of the page.

Log in using the mobile phone number/email address you filled in during registration.

| The 5th International Forum on | Big Data for Sustainable Development                                                                                                    | 中文   EN Log In |
|--------------------------------|----------------------------------------------------------------------------------------------------|----------------|
|                                | Please select attendee category<br>Friendly Reminder:<br>- If you are paying in RMB, please use the Chinese registration channel.<br>- If you are paying in USD, please use the English registration channel.<br>You can easily switch languages in the upper right corner of the registration/login page. |                |
|                                | Invited Guest                                                                                                    |                |
|                                | General Participants                                                                                                    |                |
|                                | Student                                                                                                    |                |
|                                | Next                                                                                                    |                |

| The 5th Interr        | The 5th International Forum on Big Data for Sustainable Development           |                                                                                                    |                                                                                                    |                                          | 中文   EN     |
|-----------------------|-------------------------------------------------------------------------------|----------------------------------------------------------------------------------------------------|----------------------------------------------------------------------------------------------------|------------------------------------------|-------------|
|                       |                                                                               |                                                                                                    |                                                                                                    |                                          |             |
|                       |                                                                               |                                                                                                    |                                                                                                    |                                          |             |
|                       |                                                                               | Log                                                                                                    | n                                                                                                    |                                          |             |
|                       | Frendry Rem<br>- If you are pa<br>- If you are pa<br>- You can easily<br>page | nder<br>(ing in RMB, please use the C<br>(ing in USD, please use the E<br>switch languages in the uppe | hinese registration channel.<br>ngish registration channel.<br>r right corner of the registration/login |                                          |             |
|                       | Verif                                                                         | ication code                                                                                           | Password                                                                                                |                                          |             |
|                       | * Account                                                                     |                                                                                                    |                                                                                                    | 1                                        |             |
|                       | Please enter                                                                  | phone number/ email                                                                                    |                                                                                                    |                                          |             |
|                       | * Verification of                                                             | code                                                                                                   |                                                                                                    | T.                                       |             |
|                       | Enter verific                                                                 | ation code                                                                                             | Send                                                                                                    |                                          |             |
|                       | Thave rea                                                                     | d it and agree "Registration N                                                                         | stice" and "Privacy policy"                                                                             |                                          |             |
|                       |                                                                               | Log In                                                                                                 |                                                                                                    |                                          |             |
|                       |                                                                               | 'nn '                                                                                                  |                                                                                                    |                                          |             |
|                       |                                                                               |                                                                                                    |                                                                                                    |                                          |             |
|                       |                                                                               |                                                                                                    |                                                                                                    |                                          |             |
| C The 5th Intern      | ational Forum on Bin Data for Sustainable Development                         | User Center                                                                                            |                                                                                                    |                                          | duờ EN 🦱    |
| Overview              |                                                                               |                                                                                                    |                                                                                                    |                                          |             |
| My Profile            |                                                                               | 6                                                                                                    |                                                                                                    | -                                        |             |
| Confirmation letter   |                                                                               | Websit                                                                                                 | e                                                                                                    | Receipt                                  | Edit info   |
| Agenda                | NA NA                                                                         | My To-Do List                                                                                          |                                                                                                    |                                          |             |
| My order              | (General Participants) (Unpaid)                                               | Pending orders to                                                                                      | pay                                                                                                    |                                          | Go to pay > |
| My Receipt            | More information >                                                            |                                                                                                    |                                                                                                    | /                                        |             |
| Register for Others   |                                                                               | My Schedule                                                                                            |                                                                                                    |                                          |             |
| Manuscript Management | My e-ticket                                                                   |                                                                                                    |                                                                                                    |                                          |             |
| Author contributions  | You don't have an e-licket vet                                                |                                                                                                    |                                                                                                    |                                          |             |
| Account Info          | Check your e-licket here after successful registration                        |                                                                                                    |                                                                                                    |                                          |             |
|                       |                                                                               |                                                                                                    | You don'<br>View schedule informa                                                                       | ation here after successful registration |             |
|                       |                                                                               |                                                                                                    |                                                                                                    |                                          |             |
|                       |                                                                               |                                                                                                    |                                                                                                    |                                          |             |

If you have submitted the information but have not made the payment immediately, you can also log in to your personal center, click on the order list to search for orders, and pay the registration fee.

| The 5th International Control of the second second seco | ational Forum on Big Data for Sustainable Development | User Center           |                                                         | 中文   EN 🌍   |
|----------------------------------------------------------------------------------------------------|-------------------------------------------------------|-----------------------|---------------------------------------------------------|-------------|
| Overview                                                                                                    |                                                       |                       |                                                         |             |
| My Profile                                                                                                    |                                                       | Website               | Receipt                                                 | Edit info   |
| Confirmation letter                                                                                                    |                                                       |                       |                                                         |             |
| Agenda                                                                                                    | NANA                                                  | My To-Do List         |                                                         |             |
| My order                                                                                                    | (General Participants) (Unpaid)                       | Pending orders to pay |                                                         | Go to pay > |
| My Receipt                                                                                                    | More information >                                    | My Schedule           |                                                         |             |
| Register for Others                                                                                                    | My e-ticket                                           |                       |                                                         |             |
| Author contributions                                                                                                    |                                                       |                       |                                                         |             |
| Account Info                                                                                                    | You don't have an e-licket yet                        |                       | <b>**</b>                                               |             |
|                                                                                                    |                                                       |                       | You don't have any schedules yet                        |             |
|                                                                                                    |                                                       | View s                | schedule information here after successful registration |             |
|                                                                                                    |                                                       |                       |                                                         |             |
|                                                                                                    |                                                       |                       |                                                         |             |

### **6.Technical Hotline**

If you have any questions during the registration process, you can call the technical hotline: 010-82178356